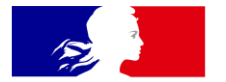

# MINISTÈRES TRANSITION ÉCOLOGIQUE COHÉSION DES TERRITOIRES MER

Liberté Égalité Fraternité

> Direction Eau et Biodiversité (DEB)/ Service du NUMérique (SNUM)

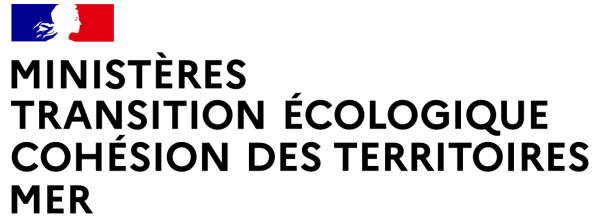

Liberté Égalité Fraternité

# FORMATION SÉMAFOR

# **LES ACTIONS**

MINISTÈRES TRANSITION ÉCOLOGIQUE COHÉSION DES TERRITOIRES MER Libert Egativi Faterniti

# L'onglet « Action » a été restructuré de façon à répondre au mieux aux attentes « Métier »

Il est composé de 5 sous-onglets

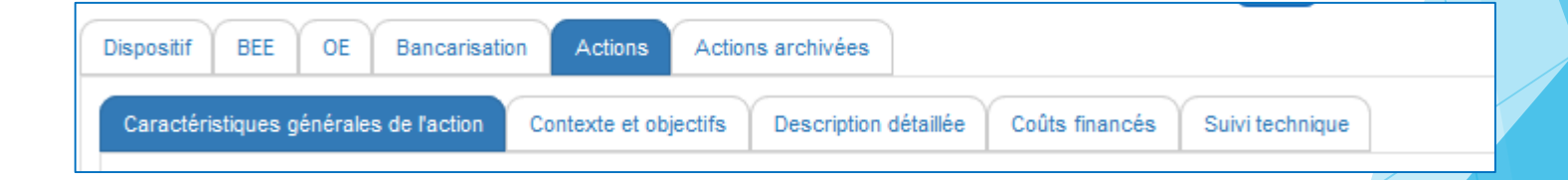

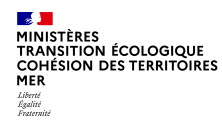

### Caractéristiques générales de l'action

#### Liste des actions du dispositif de suivi

| Dispositif BEE OE           | Bancarisation Actio | Actions archivées                          |                    |                        |                          |                  |                         |                   |
|-----------------------------|---------------------|--------------------------------------------|--------------------|------------------------|--------------------------|------------------|-------------------------|-------------------|
| Liste des actions du        | dispositif de suivi |                                            |                    |                        |                          |                  |                         |                   |
|                             | •                   |                                            |                    |                        |                          |                  |                         |                   |
| Cycles<br>associés          | A Programme<br>∀    | Sous-programme (cycle courant)             | ▲ Code de l'action | A Nom de l'action<br>∀ | ▲ Type de l'action<br>▼  | A Date démarrage | Sous-régions<br>marines |                   |
| Cycle 1   Cycle 2           | Habitats benthiques | SP02 Habitats sédimentaires médiolittoraux | HLY_a1             | action1                | Déploiement opérationnel | 08/10/2019       | MMN   GDG Nord          | Afficher Archiver |
| I y a 1 actions pour ce dis | spositif de suivi.  |                                            |                    |                        |                          |                  |                         |                   |
|                             |                     |                                            |                    |                        |                          |                  |                         |                   |
| ℃ Retour                    |                     |                                            |                    |                        |                          |                  |                         |                   |

- > Concaténation des cycles
- > Ajout du Numéro du sous-programme
- > Ajout des sous-régions marines concernées par l'action (Concaténation des SRM pour éviter d'avoir plusieurs lignes)

# **3 ACTIONS POSSIBLES**

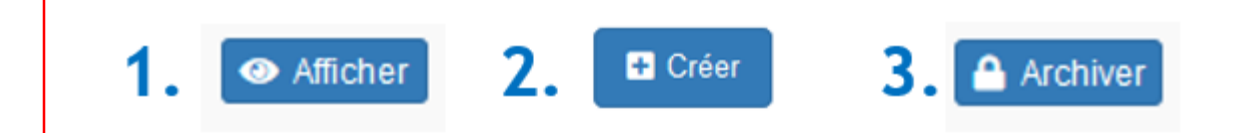

### Caractéristiques générales de l'action

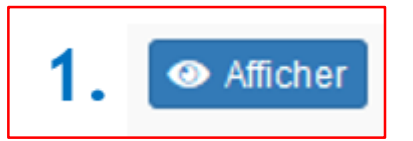

➔ Affichage de toutes les caractéristiques de l'action

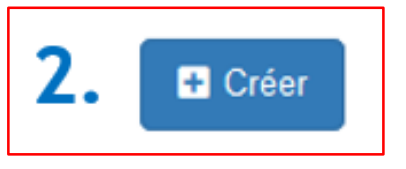

→ En mode « Affichage ou
 « Création » les champs
 sont identiques.

➔ En mode « Création » ou « Modification » l'écran est sur fond jaune

|                                                                            | ~                                                                                                    |
|----------------------------------------------------------------------------|----------------------------------------------------------------------------------------------------|
| Intégrité des fonds                                                        |                                                                                                    |
| SP04 Mouillages                                                            |                                                                                                    |
| A3                                                                         |                                                                                                    |
| Action 3333                                                                |                                                                                                    |
| Déploiement opérationnel                                                   |                                                                                                    |
| 14/07/2021                                                                 |                                                                                                    |
| 30/07/2021                                                                 |                                                                                                    |
| A prévoir ultérieurement                                                   |                                                                                                    |
| Perenne                                                                    |                                                                                                    |
|                                                                            |                                                                                                    |
| เนเนเน                                                                     |                                                                                                    |
| 02/07/2021                                                                 |                                                                                                    |
| 02/07/2021                                                                 |                                                                                                    |
| 17/12/2021                                                                 |                                                                                                    |
|                                                                            |                                                                                                    |
| a Cupping                                                                  |                                                                                                    |
|                                                                            |                                                                                                    |
|                                                                            |                                                                                                    |
| Contexte et objectifs Description détaillée Coûts financés Suivi technique |                                                                                                    |
| Contexte et objectifs Description détaillée Coûts financés Suivi technique |                                                                                                    |
| Contexte et objectifs Description détaillée Coûts financés Suivi technique |                                                                                                    |
| Contexte et objectifs Description détaillée Coûts financés Suivi technique |                                                                                                    |
| 2                                                                          | sPO4 Mouillages<br>A3<br>Action 3333<br>Deplotement operationnel<br>1407/2021<br>3007/2021<br>3007/2021<br>tattala<br>tututu<br>20207/2021<br>12027/2021<br>17/12/2021 |

-MINISTÈRES TRANSITION ÉCOLOGIQUE COHÉSION DES TERRITOIRES MER Liberté Égalité Fraternité

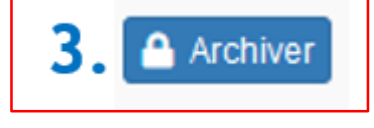

A- Bouton « Archiver »

B - L'action archivée toutes ses données (caractéristiques) coûts financés archivés ...) basculent dans l'onglet « Actions Archivées »

| ste des ac         | ctions du dispositif de        | e suivi                                                           | is al chivees                    |                                 |                                         |                             |                             |          |
|--------------------|--------------------------------|-------------------------------------------------------------------|----------------------------------|---------------------------------|-----------------------------------------|-----------------------------|-----------------------------|----------|
| Cycles<br>associés | Programme                      | <ul> <li>Sous-<br/>programme<br/>(cycle<br/>courant) =</li> </ul> | a Code<br>de<br>l'action<br>#L √ | → Nom<br>de<br>l'action<br>#M → | →<br>Objectif<br>de<br>l'action<br>#0 ↓ | . Date<br>démarrage<br>#P ⊽ | Sous-<br>régions<br>marines |          |
| Cycle 1            | Changements<br>hydrographiques | SP05 Débits fluviaux                                              | N/A                              | ERREUR 445<br>m                 | Déploiement<br>opérationnel             |                             |                             | Afficher |
| y a 1 actions      | s pour ce dispositif de sui    | vi.                                                               |                                  |                                 |                                         |                             |                             | $\smile$ |

Les actions archivées

Sous-Code Nom Objectif Date Sousprogramme de de Programme de démarrage régions (dernier l'action l'action l'action marines cycle) #1 #M #0 SP05 Débits ERREUR 445 Déploiement Changements Afficher Désarchi N/A hydrographiques fluviaux opérationnel Il y a 1 actions archivées pour ce dispositif de suiv -BEE Í OE Í Bancarisation Actions Dispositif

Nom

l'action

Action3

action1

HLY a1

de

Date

démarrage

02/07/2021

08/10/2019

Type de

Bancarisation

des données

Déploiement

opérationnel

l'action

Sous-

régions

marines

MMN | MO

MMN | GDG

Nord

- Désarchiv

Afficher désarchive

Liste des actions archivées du dispositif de suivi

Habitate

henthiques

Il y a 2 actions archivées pour ce dispositif de suivi

sédimentaires

médiolittoraux

Sous-Code Cycles programme de Programme associés (dernier cycle) l'action Cycle 1 Habitats SP03 Zooplancton a3 Cycle 2 pélagiques SP02 Habitats

Cycle 1 |

Cycle 2

Cycles

Cycle 1

associés

C - Le bouton

permet de rebasculer l'action et toutes ses données dans l'onglet « Action »

MINISTÈRES TRANSITION ÉCOLOGIQUE COHÉSION DES TERRITOIRES MER Libert Egativi Fatamit

#### « Contexte et objectifs »

#### « Fiches actions » renommé en « Contexte et objectifs »

- Section « Contexte de l'action » 3 Champs :
- → Stratégie de surveillance du sous-programme de rattachement
- → Lacunes identifiées (si pertinent)
- → Lien avec d'autres directives

- Section « Objectifs de l'action et résultats attendus »
- 3 Champs :
- → Objectifs de l'action (ancien champ 'Description de l'action')
- → Besoins couverts par l'action (ancien champ 'Lien avec
- l'évaluation BEE et/ou OE')
- ➔ Résultats attendus
- Section « Travaux antérieurs » 2 Champs :
- $\rightarrow$  Etat de l'art (si pertinent)
- ➔ Travaux antérieurs

| Dispositif BEE OE Bancarisation Actions Actions Actions archivees                        |                                                                                                    |
|------------------------------------------------------------------------------------------|----------------------------------------------------------------------------------------------------|
| Caractéristiques générales de l'action Contente et objectifs Description détaillée Coûte | s financias Studi technique                                                                                                    |
| Contexte de l'action                                                                     |                                                                                                    |
| Stratègie de surveillance du sous-programme de rattachement :                            | La stratégie de                                                                                                    |
| Lacunes identifiées (al pertinent) :                                                     | surveillance concentrar la dirattatemization de la magnato des civil una écologiamente a est<br>sublemiente duro surs de detitionito. A una cuestione de que presente este<br>constituisances sur l'écologia de segueses non indigénes et leurs impacts, suivile de developpements<br>méthological, est en nécessait.<br>Pour combre les lasures de concless dans les zones au<br>large2<br>, moins fréquentment prospecteues, ainsi que canse les zones aus influence des partones<br>fluxaux, des apresentes constant incupations de données le salu (par méthodes<br>classiques et innoration), ranative d'images satellite et a modelisation on mises en ouvre La<br>monitation de relamente de sati formalisation de données le salu (par méthodes<br>classiques et innorates), ranative d'images satellite et a modelisation con mises en ouvre La |
| Lien avec d'autres directives :                                                          | numériques et conceptuels.<br>• June Raulation quantitation de l'ansemble des aux martines au tôtre de<br>la DCSMM et altra d'anti.<br>Concentrant les illens avec la convention OSHAR, des groupes de traaiil et des groupes de<br>conrespontance internessions of OSHAR, des groupes de traaiil et des groupes de<br>des recommandations et orientations qui allimettent le descripteur                                                                                                    |
| Objectifs de l'action et résultats attendus                                              |                                                                                                    |
| Objectifs de l'action :                                                                  | Le projet L/le Marta s'inscrit dans le cabre de la Directive européeme Habitats-Paune-Flore avec pour objectif d'atteindre et de maintenir le bon état de conservation des habitats naturels marins en mobilisant l'ensemble                                                                                                    |
| Besoins couverts per l'action :                                                          | Parmi les 34 actions du Ute Manta pluseurs s'intéressent à rélautation et au suivil des habitats berthriques comme :<br>rélacoration, en lien aver UNUS Painnie, d'une nouelle méthode nationale é defaultation à l'échelle logégraphique ainsi que sa déclination à l'échelle des sites Natura 2000;<br>Inamonitation de l'enhantion de la maie encever de la paine - landatta territorique » du porgramme de suneillance de la DCSMM;<br>Teopérmentation de lechnologies pour amétioner le suit d'Arabitat atterritorique » du porgramme de suneillance de la DCSMM;<br>Teopérmentation de lechnologies pour amétioner le suit d'Arabitat atterritorique autoritation a l'échelle des<br>Descriss de suneillance pour étainer :<br>» l'état écologique des eau marties et mesurer la distance au bon état écologique révisé<br>our le develime orie.   |
| Résultats attendus :                                                                     | <ul> <li>i Tatelite des objectits environmentatur, infectes pour le douitene opoie.</li> <li>l'objectif de fourine se suitaita pau canatatata.</li> <li>des progrès méthodologiques et technologiques ont été réalisés depuis le opice précédent aux<br/>miseau national, européen et international.</li> </ul>                                                                                                    |
| Travaux antérieurs                                                                       |                                                                                                    |
| Date de création :<br>Date de modification :                                             | 25/05/021<br>30/05/021                                                                                                    |
|                                                                                          |                                                                                                    |
| ⑦ Retour                                                                                 |                                                                                                    |
|                                                                                          |                                                                                                    |

MINISTÈRES TRANSITION ÉCOLOGIQUE COHÉSION DES TERRITÒIRES MER Librri Egoliti Fatamati

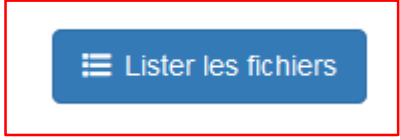

| Contexte | et obj | jectifs |
|----------|--------|---------|
|----------|--------|---------|

| Di | Desitif BEE OE Bancarisation Actions Actions archivées                                                          |  |
|----|----------------------------------------------------------------------------------------------------|--|
|    | ractéristiques générales de l'action Contexte et objectifs Description détaillée Coûts financés Suivi technique |  |
|    | Contexte de l'action                                                                                            |  |
|    | Objectifs de l'action et résultats attendus                                                                     |  |
|    | Travaux antérieurs                                                                                              |  |
|    | Date de création :         25/05/2021           Date de modification :         05/01/2022                       |  |
|    |                                                                                                    |  |
| ື  | etour 🗮 Lister les fichiers 🔀 Modifier 💼 Supprimer                                                              |  |

⇒ Ce nouveau bouton permet de gérer les fichiers de l'action (.txt .csv .jpg .png .pdf)
 <u>Attention</u> : Seuls les fichiers de type jpg et png seront exportés dans la fiche action

⇒ Les champs avec un \* sont obligatoires (Image pour fiche dispositif, Titre et source et Fichier)

- ⇒ Si le premier Champ «Nom » n'est pas rempli, il reprendra automatique le nom du fichier téléchargé
- ⇒ Possibilité d'ajouter les fichiers relatifs à l'action avec le bouton « Téléverser »

## Exemple de Téléversement de fichier

|                                           |                                          | Dispositif BEE CE Bancarlastion Adons Adons archives                                                                                                    |                                          |                           |           |     |
|-------------------------------------------|------------------------------------------|----------------------------------------------------------------------------------------------------|------------------------------------------|---------------------------|-----------|-----|
|                                           |                                          | Caracteristiques genérales de l'action Contente et coljectifs Description distallée Codos finances Suit ficances                                                                                                    |                                          |                           |           |     |
| 1-Donner un nom                           |                                          | Ceractéristiques                                                                                                    |                                          |                           |           |     |
|                                           |                                          | Nom :                                                                                                    |                                          |                           |           |     |
| 2-Renseigner le champ                     |                                          | Description :                                                                                                    |                                          |                           |           |     |
| « Description »                           |                                          |                                                                                                    |                                          |                           |           |     |
| -                                         |                                          |                                                                                                    |                                          |                           |           |     |
| 3 (**)                                    |                                          | mage pour fiche action *:                                                                                                    |                                          |                           |           |     |
| Permet d'ajouter des images dans la fi    | iche « Action »                          | Non<br>Non                                                                                                    |                                          |                           |           | ~   |
|                                           |                                          | Image cojeciti e resultati attencia                                                                                                    |                                          |                           |           | De- |
| 4-Donner un titre et la source            |                                          | Tites et source *:                                                                                                    |                                          |                           |           |     |
| (il sera affiché dans la fiche «Action ») |                                          |                                                                                                    |                                          |                           |           |     |
|                                           |                                          |                                                                                                    |                                          |                           |           |     |
| 5-Sélectionner le fichier                 |                                          |                                                                                                    |                                          |                           |           |     |
|                                           |                                          |                                                                                                    |                                          |                           |           |     |
|                                           | Dispositif BEE OE Bancarisation          | Actions Actions architees                                                                                                    |                                          |                           |           |     |
|                                           | Caractéristiques générales de l'action   | ontacke et objecute Description detaillee Coûts finances SuM technique                                                                                                    |                                          |                           |           |     |
|                                           | Liste des fichiers de l'action           |                                                                                                    |                                          |                           |           |     |
| _ / _                                     |                                          |                                                                                                    | Image pour fiche                         | ∧ Titre et                |           |     |
| Résultat 🔸 🚽                              | ▲ Nom ▽ ▲ Desc                           | rption v                                                                                                    | action v                                 | source 🔻                  |           |     |
|                                           | La sens<br>conserv                       | Sille des habitals et expéces au pressions Congine anthropique alt aujourd'hul partie intégrante des paramètres à prendre en compte pour une gestion efficace du milieu et pour répondre au objectifs de<br>tion de l'environnement, il est notamment essentiel d'évaluer la sensibilité pour ;                                                   |                                          |                           |           |     |
|                                           | habitat benthique permett<br>MED évaluer | e d'identifier les pressions qui pourralent compromettre l'état écologique des nabitats et espèces,<br>a vuinérabilité des habitats et espèces et les risques d'impact lies aux activités humaines,                                                                                                    | image objectifs et résultats<br>attendus | Sensibilité<br>écologique | Supprimer |     |
|                                           | alder å<br>Ce pro<br>deutien             | remere typonorem ces mesures ce gession qui soient 243gese et contretretés à réchtile locale, régionale et nationale.<br>ramme a cécule pur révaluation de la sensibilité des habitats marins. La sensibilité des sepèces marines mobiles (indamment celles d'intérêt Communautaire) aux pressions anthropiques sera considérée dans un<br>temps. |                                          |                           |           |     |
|                                           |                                          |                                                                                                    |                                          |                           |           | _   |

#### Description détaillée (Coûts estimés et génération des fiches actions)

| Prévoir un coût | estimé par année sans supprimer o | eux des années précédentes                |                      |            |            |                                                                                                    |            |                                                                          |
|-----------------|-----------------------------------|-------------------------------------------|----------------------|------------|------------|----------------------------------------------------------------------------------------------------|------------|--------------------------------------------------------------------------|
| Année           |                                   | ▲ Financement DC SMM<br>attendu (€ TTC) → | Maîtres<br>d'ouvrage | Opérateurs | Financeurs |                                                                                                    |            |                                                                          |
| 3 2022          | 650 000                           | 150 000                                   |                      |            |            | La présentation des coûts directs par programme (hors déversements) comparés aux dépenses directes permet d'enrichtir<br>l'information budgétaire d'une dimension patrimoniale.<br>La comptabilité patrimoniale est une comptabilité en droits constatés qui refiéte la situation patrimoniale de l'État en<br>ratachant les charges est les produits à l'errectice qui les aux naftre, indépendamment de la daté de palement ou<br>d'expansement (par exempte à travers la comptabilitation de charges a payer). Ces compte en droits constatés visent<br>d'againent à présenter l'ensemble de engagements de l'est au aceta des lus ruic canassements de de declaissement à<br>travers par exemple la constitution de provisions, d'amortissements, etc. (source : Présentation du Compte Général de<br>l'êste).<br>Testo emotification | 06/01/2022 | Afficher     Duplique     Exporter la fich                               |
| 3 2020          |                                   |                                           |                      |            |            |                                                                                                    | 04/10/2021 | <ul> <li>Afficher</li> <li>Duplique</li> <li>Exporter la fich</li> </ul> |

4.1

## **3 ACTIONS POSSIBLES**

Afficher

2.

+ Créer

3.

💭 Dupliquer

Exporter la fiche action

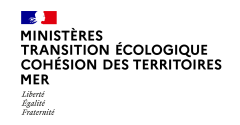

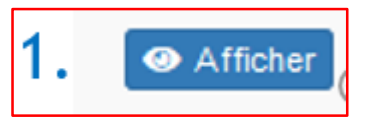

#### Ecran découpé en 7 sections

| Dispositif BEE OE Bancarisation Actions Actions archivées                                                         |   |
|----------------------------------------------------------------------------------------------------|---|
| Caractéristiques générales de l'action Contexte et objectifs Description détaillée Coûts financés Suivi technique |   |
| Caractéristiques : 2020                                                                                           |   |
| Contenu de l'action, Méthodologie                                                                                 |   |
| Collaborations techniques, scientifiques ou logistiques attendues, Partenaires                                    |   |
| Calendrier prévisionnel de réalisation de l'action                                                                |   |
| Livrables et bancarisation des données                                                                            |   |
| Perspectives de l'action                                                                                          |   |
| Budget de l'action et financements                                                                                | > |

Description détaillée (Coûts estimés et génération des fiches actions)

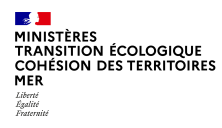

#### Description détaillée (Coûts estimés et génération des fiches actions)

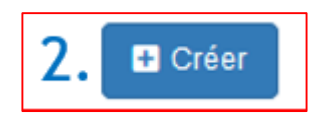

3 nouveaux sous-onglets concernant les coûts estimés

➔ Année

➔ Détail

➔ Budget

| →   | Pour valider  | la saisie, |
|-----|---------------|------------|
| Cho | ix entre deux | boutons    |

•Enregistrer et continuer (Valide l'onglet et passe au suivant) •Enregistrer et afficher (Valide l'onglet puis affiche la saisie)

| tif BEE OE            | Bancarisation    | Actions Actions    | archivées<br>Description détaillée | HLY<br>Coûts financés | Suivi technique |  |
|-----------------------|------------------|--------------------|------------------------------------|-----------------------|-----------------|--|
| ée Détail Bu          | udget            |                    |                                    |                       |                 |  |
| aractéristiques       |                  |                    |                                    |                       |                 |  |
| .nnée*:               |                  |                    |                                    |                       |                 |  |
| )ate de mise à jour : |                  |                    |                                    |                       |                 |  |
|                       |                  |                    |                                    |                       |                 |  |
|                       |                  |                    |                                    |                       |                 |  |
|                       |                  |                    |                                    |                       |                 |  |
| gistrer et continuer  | Enregistrer et a | fficher 🛛 🞜 Rétabl | ir 🖸 Annuler                       |                       |                 |  |

MINISTÈRES TRANSITION ÉCOLOGIQUE COHÉSION DES TERRITOIRES MER Libert Egolitie Fatamati

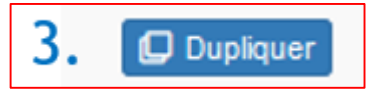

L'onglet « Année » Saisir les deux champs - Année (obligatoire) - Date de mise à jour

<u>L'onglet « Détail »</u> Les champs sont dupliqués

<u>L'onglet « Budget »</u> Les champs ne sont pas dupliqués (Nécessité de saisir les nouvelles Données° Description détaillée (Coûts estimés et génération des fiches actions)

| ractéristiques générales de l'ac | ction Contexte et objecti   | fs Description détaillée | Coûts financés | Suivi technique |  |
|----------------------------------|-----------------------------|--------------------------|----------------|-----------------|--|
| nnée Détail                      | [                           |                          |                |                 |  |
| Caractéristiques                 |                             |                          |                |                 |  |
| Année *:                         |                             |                          |                |                 |  |
| Date de mise à jour :            |                             |                          |                |                 |  |
|                                  |                             |                          |                |                 |  |
| registrer et continuer 🛛 🖬 E     | inregistrer et afficher 🏾 🞜 | Rétablir 🛛 🕈 Annuler     |                |                 |  |
|                                  |                             |                          |                |                 |  |

#### Description détaillée (génération des fiches actions)

## 4. 🖹 Exporter la fiche action

# Fiche action exporter au format .odt structurée en 4 grandes parties

#### Caractéristiques générales de l'action

Onglet « Contexte et objectif »

Onglet « Description détaillée »

Onglet « Description détaillée » Budget de l'action et financement

| Programmation 2022                                                                                                    | HLY_a1  | Mise à jour le 06/01/2022 |  |  |  |  |  |
|----------------------------------------------------------------------------------------------------|---------|---------------------------|--|--|--|--|--|
| Nom du dispositif de suivi concerné : HLY<br>Opérationnalité du dispositif : Habitats benthiques / SP02 Habitats sédimentaires médiolittoraux :<br>Opérationnel |         |                           |  |  |  |  |  |
| Intitulé de l'action : action1                                                                                                    |         |                           |  |  |  |  |  |
| 1- Contexte de l'action                                                                                                    |         |                           |  |  |  |  |  |
| 2- Objæctifs de l'action et résultats attendus                                                                                                    |         |                           |  |  |  |  |  |
| 3 - Travaux Antérieurs                                                                                                    |         |                           |  |  |  |  |  |
| 4- Contenu de l'action, Méthodologie                                                                                                    |         |                           |  |  |  |  |  |
| 5- Collaborations techniques, scientifiques ou logistiques attendues, Partenaires                                                                               |         |                           |  |  |  |  |  |
| 6- Calendrier prévisionnel de réalisation de l'action                                                                                                    |         |                           |  |  |  |  |  |
| 7- Livrables et Bancarisation des données                                                                                                    |         |                           |  |  |  |  |  |
| 8- Perspectives de l'action                                                                                                    |         |                           |  |  |  |  |  |
| 9 – Budget de l'action et finan                                                                                                    | cements |                           |  |  |  |  |  |
| 9-1- Budget prévisionnel                                                                                                    |         |                           |  |  |  |  |  |
| 9-2- Financement                                                                                                    |         |                           |  |  |  |  |  |

MINISTÈRES TRANSITION ÉCOLOGIQUE COHÉSION DES TERRITOIRES MER Libert Egalité Facantité

Description détaillée (Génération des fiches actions)

→ La fiche action a été mise au point pour chaque coût estimé

➔ Il est possible désormais de générer une fiche action par année (pour chaque coût estimé) pour chaque action

➔ Toutes les informations (caractéristiques générales, Commentaires, et budget) y sont reprises.

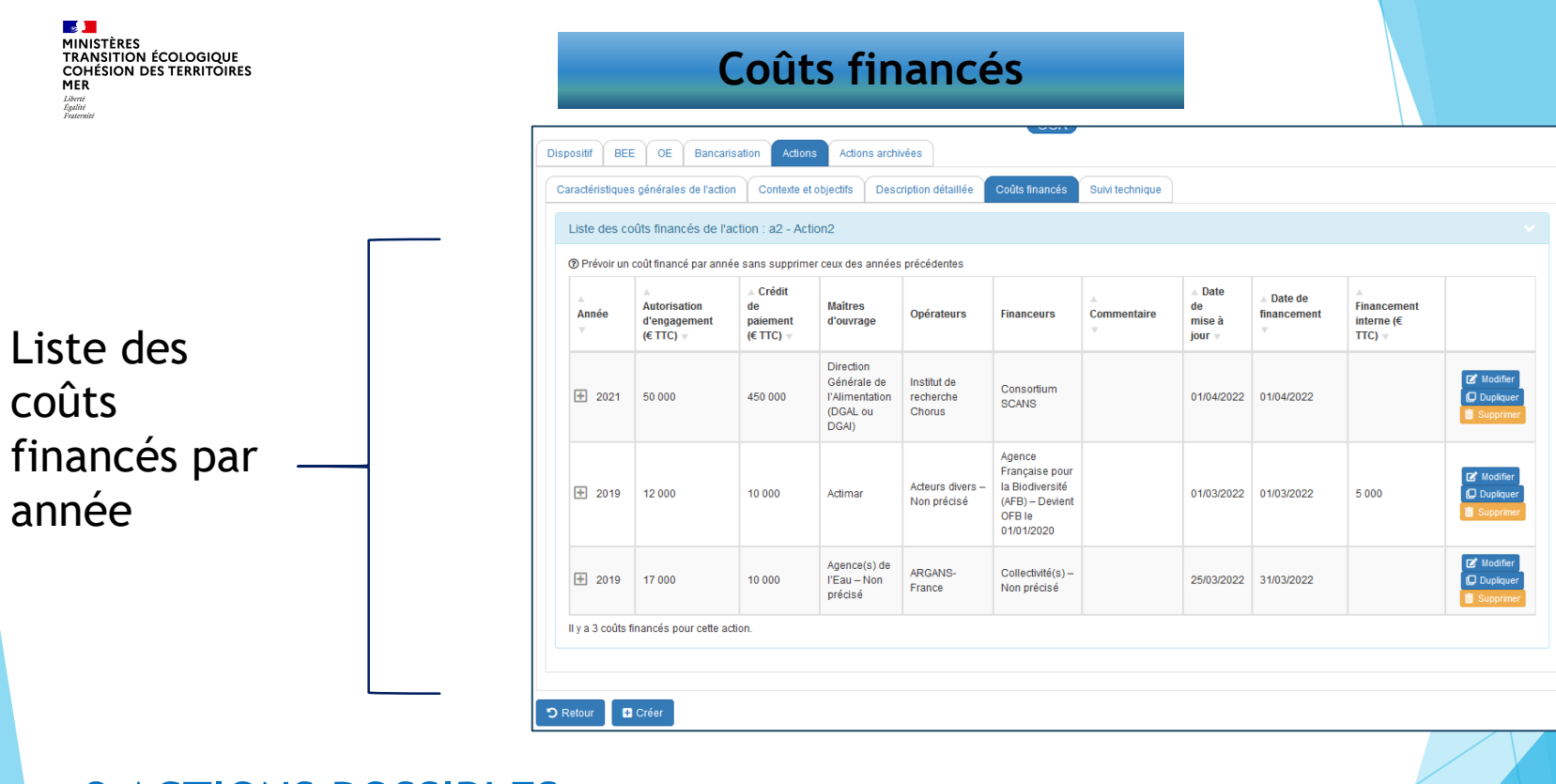

3.

Dupliquer

2.

🗹 Modifier

## **3 ACTIONS POSSIBLES**

1.

Créer

DEB/SNUM/Application Sémafor

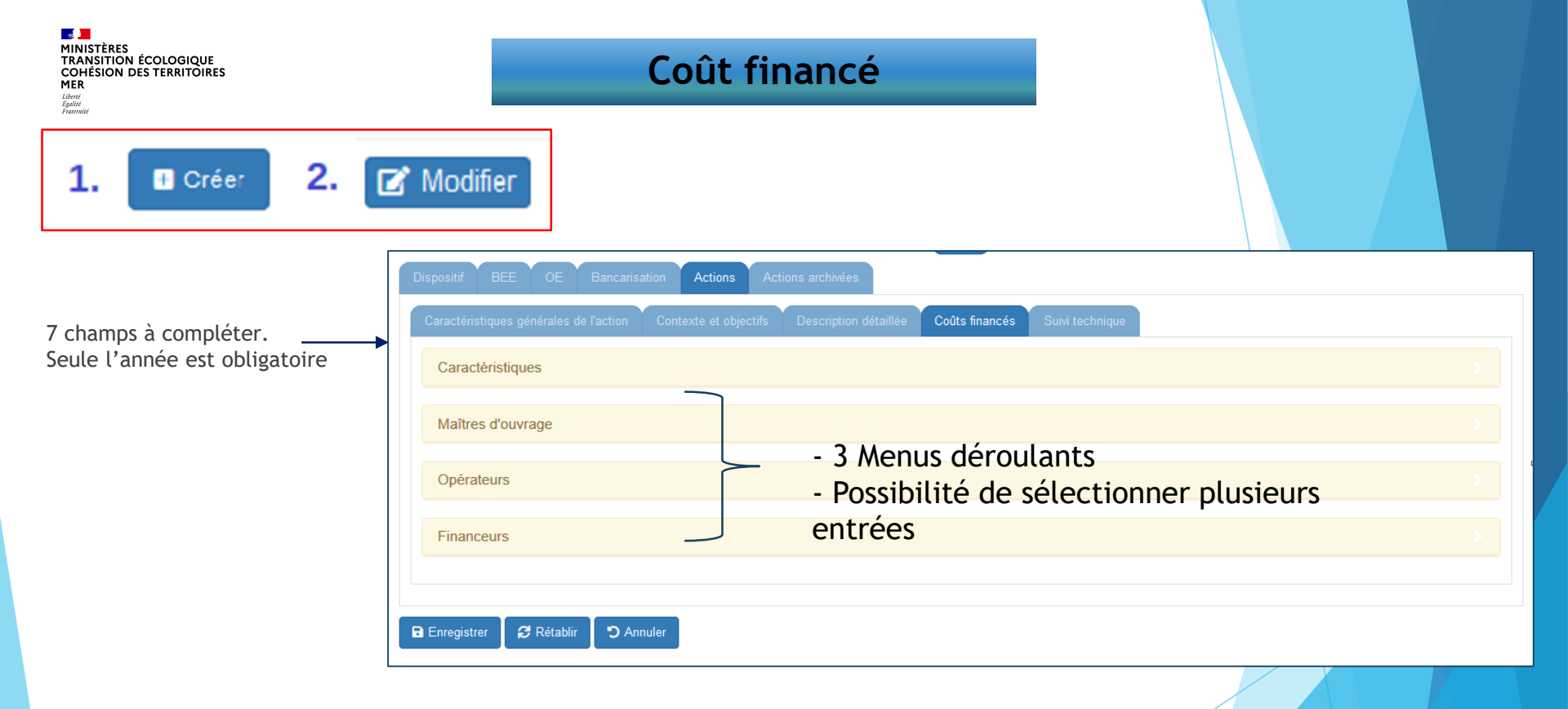

MINISTÈRES TRANSITION ÉCOLOGIQUE COHÉSION DES TERRITOIRES MER Libret Againté Faurandi

#### **Coûts financés**

3. 🛛 Dupliquer

#### Les champs à saisir :

- Année
- Date de mise à jour
- Date de financement

#### Les champs dupliqués :

- Autorisation d'engagement
- Crédit de paiement
- Commentaire
- Financement interne
- Maître d'ouvrage
- Opérateurs
- Financeurs

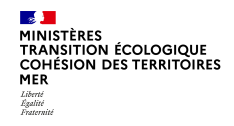

#### Suivi technique

Cet onglet permet de Créer une étape ou un jalon d'une action

- 1 Cliquer sur le bouton « Créer ». 4 Champs sont à saisir (non obligatoires) :
- Nom de l'étape ou du jalon,
- Date de début,
- Date de fin,
- Commentaire
- 2 Enregistrer la saisie

Résultat « Liste des étapes ou jalons de l'action XXXX»

| Disp  | ositif BEE OE Bancarisation Actions                           | Actions archivées |               |                             |                           |  |  |  |
|-------|---------------------------------------------------------------|-------------------|---------------|-----------------------------|---------------------------|--|--|--|
| A     | Action Coûts estimés Coûts financés Suivi technique           |                   |               |                             |                           |  |  |  |
|       | Liste des étapes ou des jalons de l'action : HLY_a1 - action1 |                   |               |                             |                           |  |  |  |
|       |                                                               |                   |               |                             |                           |  |  |  |
|       | ▲ Nom de l'étape ou du jalon ▼                                | ▲ Date de début ▼ | ▲ Date de fin | Commentaire v               |                           |  |  |  |
|       | + Etape1                                                      | 11/03/2021        | 30/04/2021    | Tout est en ordre de marche | Modifier                  |  |  |  |
|       | + Etape2                                                      | 30/04/2021        | 03/05/2021    | Attente de démarrage        | 🗹 Modifier<br>🗃 Supprimer |  |  |  |
| O Rei | D rear                                                        |                   |               |                             |                           |  |  |  |